### 小博无线快速配置手册

初次使用 RippleOS 的朋友,面对众多帮助文档可能觉得无从下手,新手指南将帮助大家了解如何配置,如何选择,以及查阅哪些文档,让您能够轻松使用 RippleOS。

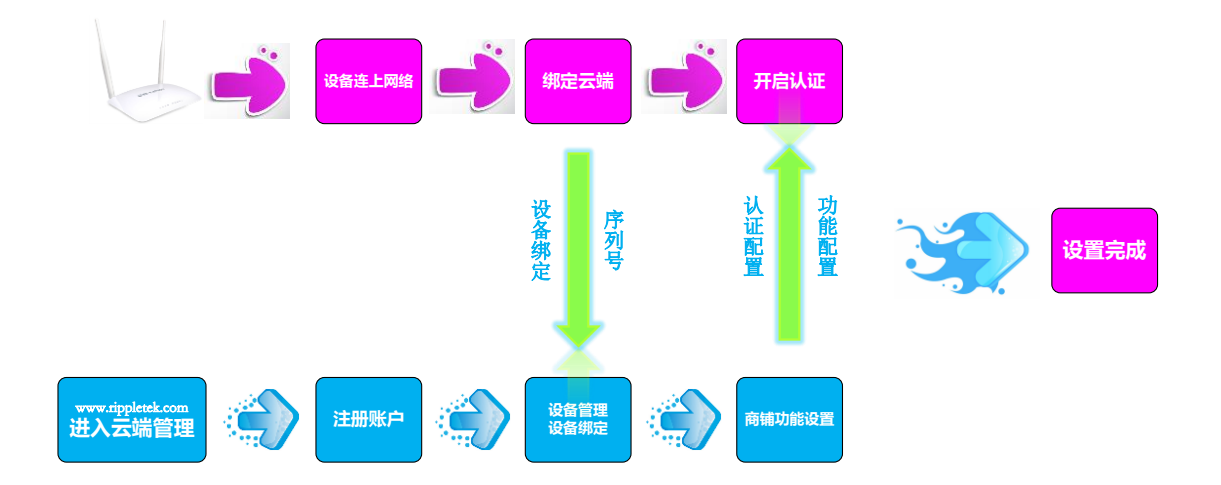

当您拿到 RippleOS 设备想实现认证,不知如何配置时,请按照如下文档进行操作。

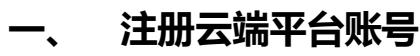

登录云平台 http://cloud.rippletek.com/,免费注册新账号。

| 小博无线为广大服务商送钱啦! "微信关注"                  | 送为广大服务商送注加 登录到云平台 前注南家平台 用户名/邮箱 □ □ <p< th=""><th>前往商家平台</th></p<> | 前往商家平台 |
|----------------------------------------|----------------------------------------------------------------------------------------------------|--------|
| 加重受理型分正式_E技<br>免費→避开通 坐穿超高改造<br>全容評項 > | 登录<br>⑦ 微博登录 🔮 QQ登 免费注册新账                                                                                                    | ₹<br>  |

#### 二、 登陆云平台

注册并邮箱验证后,在云端平台 http://cloud.rippletek.com/进行登陆,

| 登录到云平台          | 前往商家平台  |
|-----------------|---------|
| r               |         |
| ••••••          |         |
| ☑ 两周自动登录        | 忘记登录密码? |
| <b>泰</b> 登      |         |
| 💰 微博登录   👸 QQ登录 |         |

#### 三、 新建商铺

如果您还没有商铺,请新建商铺。

1、填入商铺的基本信息,商户名称,联系方式,地理位置,选择商户所属行业,还可添加商铺标签, 通过标签筛选快速查找商铺。

| 商铺 数据统计       | - 我的业务 应用平台 个人中心 帮助中心 开发者平台                                 | ₩ 龙龙   退出平台 |
|---------------|-------------------------------------------------------------|-------------|
| ▲ 小博无线 這 書 平台 |                                                             | 🖬 创建商铺      |
| 新建商铺          |                                                             |             |
| 请务必确保措        | 是供真实与准确的商铺信息,以保证商铺通过认证后可获取流量主等收益。                           |             |
| * 商铺名称        | 请输入商辅名称进行搜索定位 增入商铺名称所 个 个 个 个 个 个 个 个 个 个 个 个 个 个 个 个 个 个 个 | 后,需要在地      |
|               | 余字は<br>一<br>ままで<br>武                                        |             |
| * 地址          | 四川省                                                         |             |
| * 经营类目        | 清选择 ▼ 清选择 ▼                                                 |             |
| ★ 联系电话        |                                                             |             |
| 店铺标签          | 输入标签名 + 历史标签 ▼                                              |             |
|               | 提交取消                                                        |             |

|        | 1 登录前                                                                              |                                  |          |
|--------|------------------------------------------------------------------------------------|----------------------------------|----------|
| -      | 爱恋甜品店                                                                              | 商铺功能页                            | □ 允许商家编辑 |
| 小博无线   |                                                                                    | 登录前可设置商辅功能页等丰富的登录前页面             |          |
|        |                                                                                    |                                  |          |
| 商铺认证   |                                                                                    | 管理                               |          |
| 升级商辅 ? |                                                                                    |                                  |          |
| 商辅信息   | ST CO                                                                              |                                  |          |
| 设备管理   | 菜品1 菜品2                                                                            |                                  |          |
| 页面管理   |                                                                                    |                                  |          |
| 认证管理   |                                                                                    |                                  |          |
| 数据详情   | 菜品3 菜品4                                                                            |                                  |          |
| 流量主    | <b>BOR (LEARAD)</b> BOOMARLM (R)                                                   |                                  |          |
| 商家服务   | 2 登录中                                                                              |                                  |          |
| 会揽客    | ( ) 登录中 取消                                                                         | 海报页                              | ◎ 允许商家编辑 |
|        | 50                                                                                 | 15秒呈现您的全属海报市,每副全属海报市展示5秒         |          |
|        |                                                                                    |                                  |          |
|        |                                                                                    | 管理                               |          |
|        |                                                                                    |                                  |          |
|        | 认证管理                                                                               |                                  |          |
|        |                                                                                    |                                  |          |
| 小博天线   |                                                                                    |                                  |          |
| STATES | いたま                                                                                |                                  | ● 已开启    |
| 商铺认证   |                                                                                    |                                  |          |
| 升级商铺 ? | ○微信连wifi ●一键上网 ○ 会员上网                                                              | ○ 手机认证 ○ 密码认证                    |          |
| 商铺信息   |                                                                                    |                                  |          |
| 设备管理   |                                                                                    |                                  |          |
| 页面管理   | 认证设置                                                                               |                                  |          |
| 认证管理   |                                                                                    |                                  |          |
| 数据详情   | 认证有效期         0.5<br>小时         1<br>小时         2<br>小时         4<br>小时         () | 5 12 24 30 5分钟<br>时 小时 小时 天 测试模式 |          |
| 法長さ    | 连网时间超出认证有效期后需再次认证才能上网                                                              |                                  |          |
| 流垂土    | 倒计时 0 秒 細汁时间(0-                                                                    | 99秒)到期才能点击认证按钮                   |          |
| 商家服务   |                                                                                    |                                  |          |
| 会揽客    | 结束提示消息 戳这里免费上网                                                                     | 倒计时结束后页面显示的提示消息,1~8字             |          |
|        | 白名单 使用英文逗号()分隔主机名或IPt                                                              | 助 , 例如:qq.com,weibo              |          |

2、我们系统默认给商铺配置了页一键认证等信息,接下来您可以配置商铺页面和认证信息。

## 四、 设备绑定

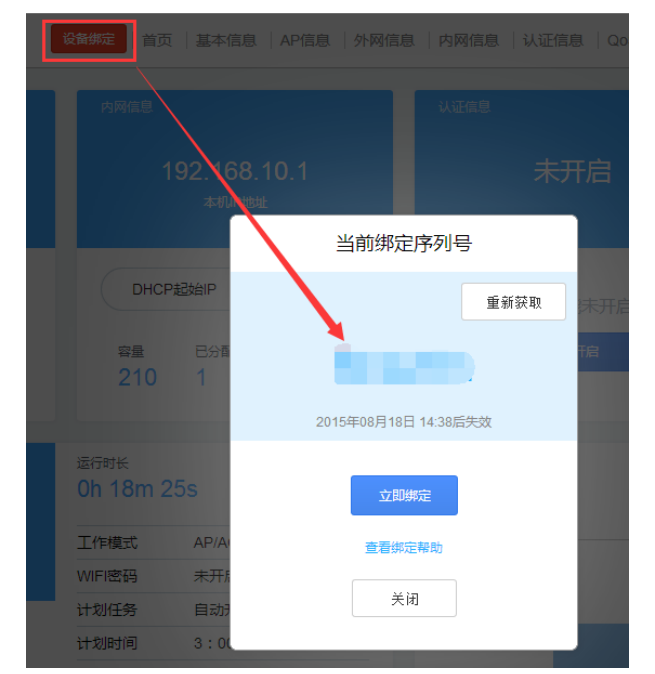

1、 将设备联网,联网后在路由器管理页面左上角会有设备绑定按钮,点击之后会出现设备序列号

2、 将设备序列号复制粘贴到运营平台设备管理界面,如下图

| 小博无线                               | 还未绑定设备,     | 什么都看不到! |    |   |
|------------------------------------|-------------|---------|----|---|
| <mark>商辅认证</mark><br>升级商辅 <b>2</b> | 马上          | 绑定      |    |   |
| 简辅信息                               |             |         |    |   |
| 设备管理                               |             |         |    |   |
| 页面管理                               |             |         |    |   |
| 设备绑定                               |             |         |    | × |
|                                    | - 次友 去利日 -  |         |    |   |
|                                    | 设备序列亏:      |         |    |   |
| 设备绑定 首页<br>内网作                     | 认证预设参<br>数: | 可不填     |    |   |
| 请登录路由器获取设备序列号                      |             |         |    |   |
| 资表的4.00月供信用美丽                      |             | 提交      | 取消 |   |
| 豆汞说明: KippleOS画件使用于而               |             |         |    |   |

i.

|        | 路信息 终端信息          |                                                        |                                                          |
|--------|-------------------|--------------------------------------------------------|----------------------------------------------------------|
| 星阁(家里) | 在线<br>硬件型号        | Wi-Fi SSID .                                           | 解除绑定                                                     |
| 甫审核通过  | RippleTek WE-1202 | 1                                                      | 0                                                        |
| 级商铺 ?  | <b>N</b> 1        | 设备总数                                                   | 当前用户总数                                                   |
| 简辅信息   |                   | <ul> <li>▲ 上传速度 OKB/s</li> <li>● 下载速度 OKB/s</li> </ul> | <ul> <li>★ 上传流量 3.86MB</li> <li>◆ 下载流量 5.11MB</li> </ul> |
| 设备管理   |                   | 固件版本 v6.0.4                                            | 信道 1                                                     |
| 反面管理   | and a second      | 在线时长 15小时3分钟11秒                                        | 功率 27dBm                                                 |
| 人证管理   |                   | CPU使用 45%                                              |                                                          |
| 文据详情   | 远程设备管理            | 内存使用 55%                                               |                                                          |
| 流量主    | ■允许商家远程管理         | 修改绑定参数                                                 | 重置设备登录密码                                                 |
| 海家服务   |                   |                                                        |                                                          |

# 五、进行认证

配置完成后,就可以用手机,电脑等进行认证,各种认证方式演示视频可在官网查看 http://www.rippletek.com/help。